Üniversitemizde 2020-2021 Eğitim-Öğretim yılı Güz yarıyılı uzaktan öğretim yoluyla yürütülecektir. Bu nedenle öğrencilerimizin aşağıdaki adımları dikkatle takip etmeleri gerekmektedir.

1. Uzaktan Öğretim için kullanılan Öğrenme Yönetim Sistemi MERGEN kullanılmaktadır. MERGEN'e erişim için <u>https://mergen.btk.gov.tr/</u> adresini kullanacaklardır.

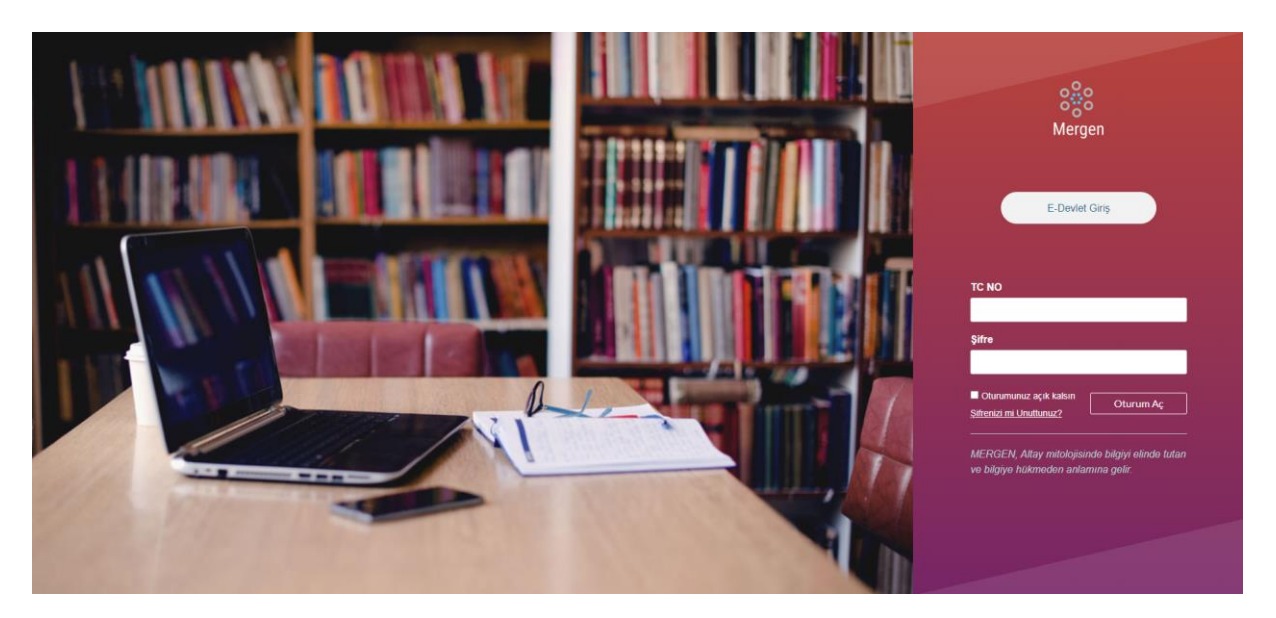

MERGEN Anasayfa Görünümü

- 2. Tüm öğrenciler MERGEN Anasayfasında bulunan E-Devlet Giriş düğmesini kullanarak E-Devlet üzerinden giriş yapabilirsiniz.
- 3. Ayrıca yeni kayıt olan öğrenciler Kullanıcı adı olarak TC Kimlik Numarası ve Şifre olarak TC Kimlik Numarasının ilk 8 karakterini kullanarak sisteme giriş yapabilirler.
- 4. Sisteme giriş yaptığınızda kayıtlı olduğunuz dersleri gösteren Kontrol Paneli sayfası görüntülenecektir.

| 8<br>Mergen                    | Kontrol Paneli :                                                                |                                                                                             |                                                                                             |  | Yaklaşan Olaylar 🛐 Takvimi Göster<br>Önümüzdeki hafta için bir şey yok |
|--------------------------------|---------------------------------------------------------------------------------|---------------------------------------------------------------------------------------------|---------------------------------------------------------------------------------------------|--|------------------------------------------------------------------------|
| Hesap                          | :                                                                               | :                                                                                           | :                                                                                           |  | Güncel Geribildirim<br>Şimdilik bir şey yok                            |
| Vonetici                       |                                                                                 |                                                                                             |                                                                                             |  | Yeni bir Ders Aç<br>Notları Göster                                     |
| Kontrol<br>Paneli              | Deneme Mergen/Teams<br>DNM0001<br>2020-2021 Güz                                 | Hoca_ders_oluşturursa<br>Hoca_ders_oluşturursa                                              | ÖĞRENCİ MERGEN EĞİTİMİ<br>ÖĞRENCİ MERGEN_EĞİTİMİ<br>2020-2021 Güz-MIGDE OMER HALISDE        |  |                                                                        |
| Dersler                        |                                                                                 | ¢                                                                                           | φ.                                                                                          |  |                                                                        |
| Takvim<br>E<br>Gelen<br>Kutusu | :                                                                               | :                                                                                           | :                                                                                           |  |                                                                        |
|                                | CEV1002_MATEMATİK_A_ŞUBESİ<br>CEV1002_MATEMATİK_A_ŞU<br>2020-2021 Güz<br>중차 國 國 | MERGEN DERS TASARIMI EĞİTİMİ<br>MERGEN DERS TASARIMI EĞ<br>2020-2021 Güz-NIGDE OMER HALISDE | MERGEN DERS TASARIMI EĞİTİMİ<br>MERGEN DERS TASARIMI EĞ<br>2020-2021 Güz-NIGDE OMER HALISDE |  |                                                                        |

Kontrol Paneli Sayfası

5. Kayıtlı olduğunuz derslerinize giriş yaptığınızda aşağıdaki şekilde bir ekran ile karşılaşacaksınız. Bu ekranda dersinin öğretim elemanı yeni dökümanlar, videolar, sunular vb. ekledikçe sayfanızda görüntülenecektir.

| 2020-2021 Güz- NIGDE | DM                                  | ដែ៍ Ders Akışını Gör     |
|----------------------|-------------------------------------|--------------------------|
| Ana Sayfa            | Bu ders için tanımlanmış modül yok. | য় Ders Takvimini Göster |
| i Notlar             |                                     | Yapılacaklar             |
| Ders Programı        |                                     | Şimdilik bir şey yok     |
| er                   |                                     |                          |
|                      |                                     |                          |
|                      |                                     |                          |
| <b>1</b>             |                                     |                          |
| u                    |                                     |                          |
|                      |                                     |                          |
|                      |                                     |                          |
|                      |                                     |                          |
|                      |                                     |                          |
|                      |                                     |                          |
|                      |                                     |                          |

Örnek bir ders sayfası

6. Solda listelenen menü çubuğunu kullanarak Hesap ayarlarınızı değiştirebilir, kayıtlı olduğunuz derslerinizi görebilir, takviminizi inceleyebilir ve gelen mesajlarınıza erişebilirsiniz.

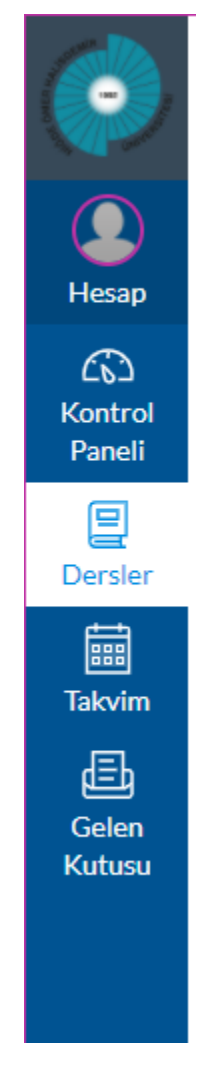

Menü çubuğu